## Styles!

Tip for 10.29.18

Did you know Alexandria version 7 has styles for Researcher interfaces? You can change the colors for Search, Scout, Slideshow, Status, Researcher, and Explore!

- 1. Go to **Preferences** > **Researcher**.
- 2. Select the module on the left. For this example, let's look at Status.
- 3. Change the **Style** dropdown menu to, for example, Mosaic.
- 4. Save your change.
- 5. Go to Patron Status to see the style!

The Bubbly Ocean theme is only available for Scout, Slideshow, and Status so far, but will be coming to the others later. Also, because of Scout's specialized look, it's only available in Bubbly Ocean and Professional.

Do you want more? Let us know in the comments!

Are you on version 6 and don't have Styles? Learn more about switching from v6 to v7!

Switch to Alexandria 7 ARCHIVED